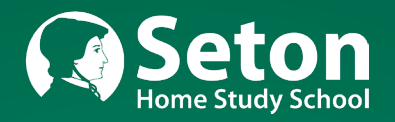

# COMPUTER LITERACY COURSE MANUAL

CMP424\_19A

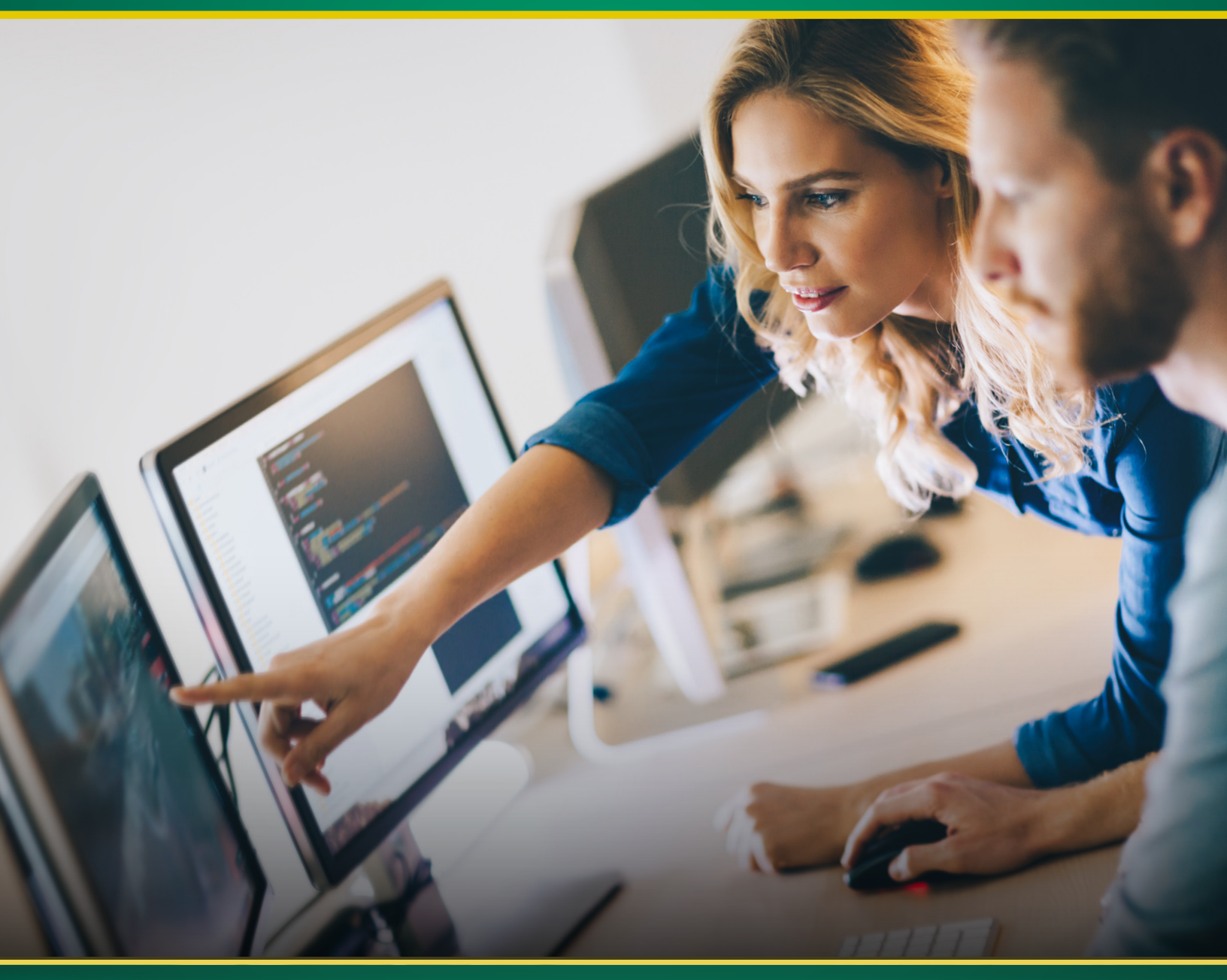

# LESSON PLANS - TESTS - QUARTER REPORT FORMS

# TABLE OF CONTENTS COMPUTER LITERACY

| I.   | <b>Introduction</b>                                                |
|------|--------------------------------------------------------------------|
| II.  | Lesson Plan:                                                       |
|      | First Quarter                                                      |
|      | Second Quarter                                                     |
|      | Third Quarter                                                      |
|      | Fourth Quarter                                                     |
| III. | Appendices                                                         |
|      | Apendix A: Google Docs23                                           |
|      | Apendix B: Google Sheets                                           |
| IV.  | Tests are located after the Appendices                             |
| VII. | Quarter Report Forms are located at the end of this Course Manual. |

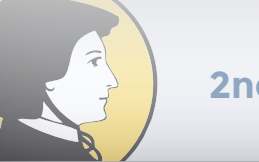

COMPUTER LITERACY LESSON PLAN

### Quarter 2

#### Lesson 10

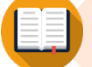

#### Complete Lesson 10 in SetonOnline, or use the instructions below.

#### Notes for those using the optional printed textbook:

Read and study Chapter 5 from page 163 through the top of page 180. In the introductory part of the chapter, on pages 163 through 165, you'll notice that the chapter will cover many functions of Microsoft Office. You probably won't be able to remember them all, but the more you work with the Office programs, the more you will learn, so it's very important to do the Exercises, perhaps even multiple times, so you can feel reasonably confident in using the Office programs.

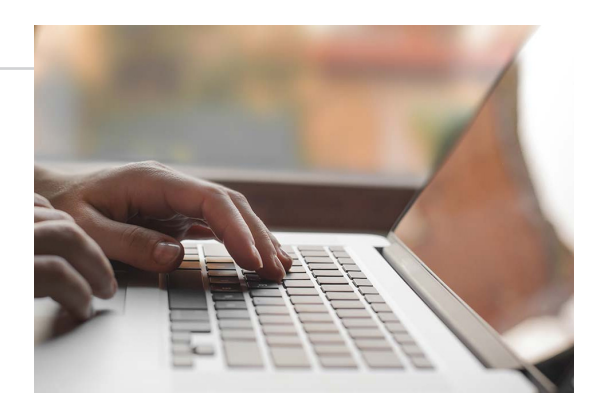

#### Lesson 11

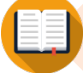

#### Complete Lesson 11 in SetonOnline, or use the instructions below.

#### Notes for those using the optional printed textbook:

Read and study Chapter 5 from the middle of page 180 to the middle of page 197. This section goes over very important and basic functions which are common to most software, so it's very important to understand the concepts involved.

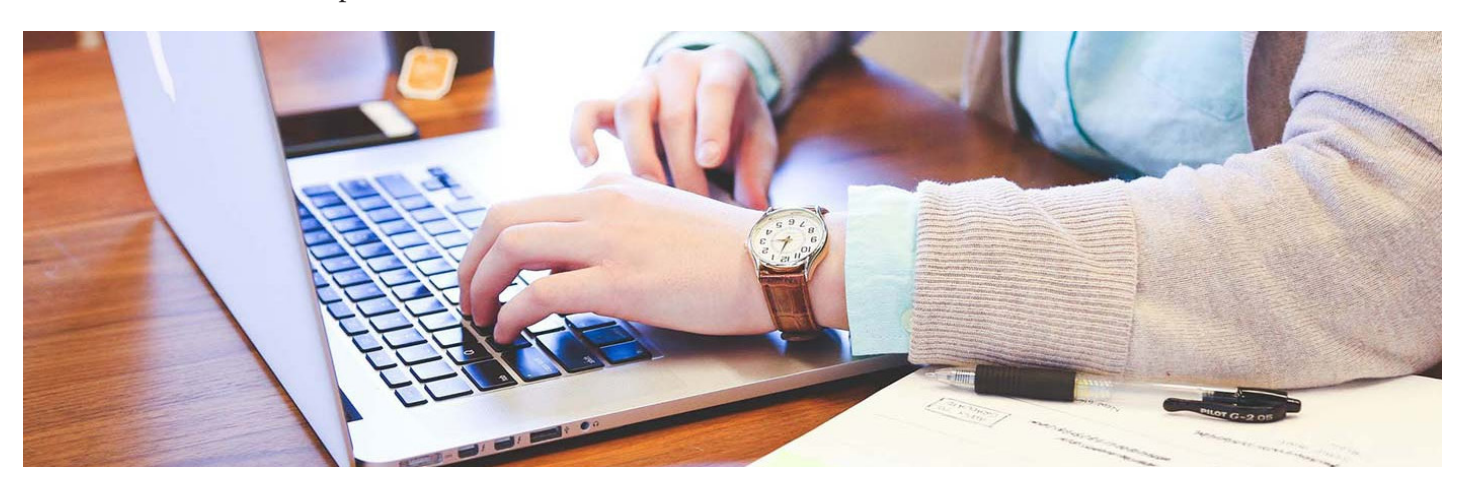

## COMPUTER LITERACY

LESSON PLAN

### Quarter 3

#### Lesson 17

#### Complete Lesson 17 in SetonOnline, or use the instructions below.

#### Notes for those using the optional printed textbook:

Read and study Chapter 7 from page 277 to the end of Exercise 7.9 on page 299. Spreadsheets will not be very familiar to most high school students, but if you take it step by step it should not be too hard to understand.

Page 278 talks about the difference between "worksheet" and "spreadsheet." While the book may be technically correct, what the book refers to as a worksheet is commonly also called a spreadsheet. Since it's such a common usage, it's hard to say it's wrong.

#### Lesson 18

#### Complete Lesson 18 in SetonOnline, or use the instructions below.

#### Notes for those using the optional printed textbook:

Read and study Chapter 7 from the bottom of page 299 through page 322. The most important part of this chapter is probably the section starting on page 304 which explains using formulas and functions. That is really the heart of what a spreadsheet is. A typical spreadsheet program will have hundreds of functions that you can use for various statistical analyses, but the functions listed on page 310 are the ones you will use most often. In fact, just knowing how to use SUM() and AVERAGE() would allow you to make good use of spreadsheets.

Do Review Questions on pages 323 and 324.

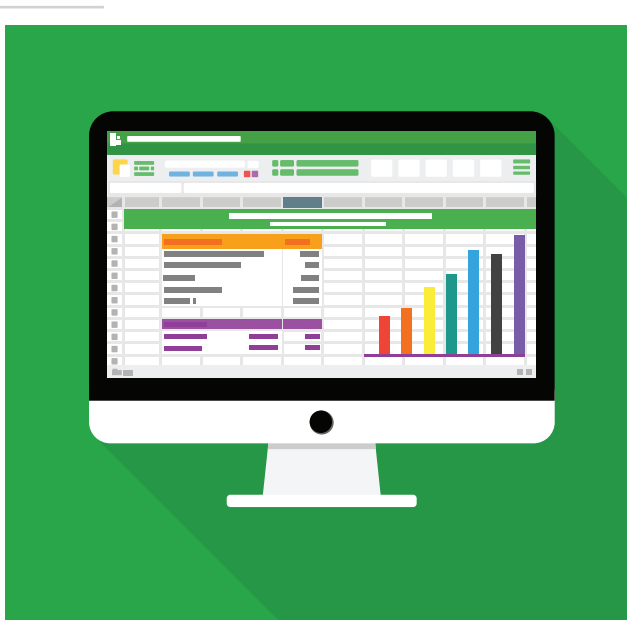

#### **Starting Google Docs**

Now that you have logged into your Google account, you are ready to use Google Docs and Sheets.

| - | -    |  |
|---|------|--|
| 1 |      |  |
| г | _    |  |
|   |      |  |
|   | Docs |  |

- 1. In the upper right corner of Google's Home or Welcome page, click the **Google Apps** icon to see the applications available to you.
- 2. In the Google Apps menu, scroll down and click the Docs button.
- 3. If a Welcome box appears, then **Click** the **X** in the upper right corner of the Welcome to Google Docs window to cancel the Tour.

#### **Creating a New Document**

A **Template** is a new document with certain formatting and fill-in fields built in. For example, a resume template will contain promptings for the person's name, address, and other contact information. It will also have a format already established, including fonts, colors, and spacing. Templates are great ways to quickly get started on a standard document, while still allowing the user to customize it as needed.

A **Blank** document is just a simple Template. It doesn't have any fill-in fields or promptings. However, a blank document will still begin with page margins set, as well as a font type, size, and color.

When creating a new document, you must choose between starting with a Blank document or starting with a Template.

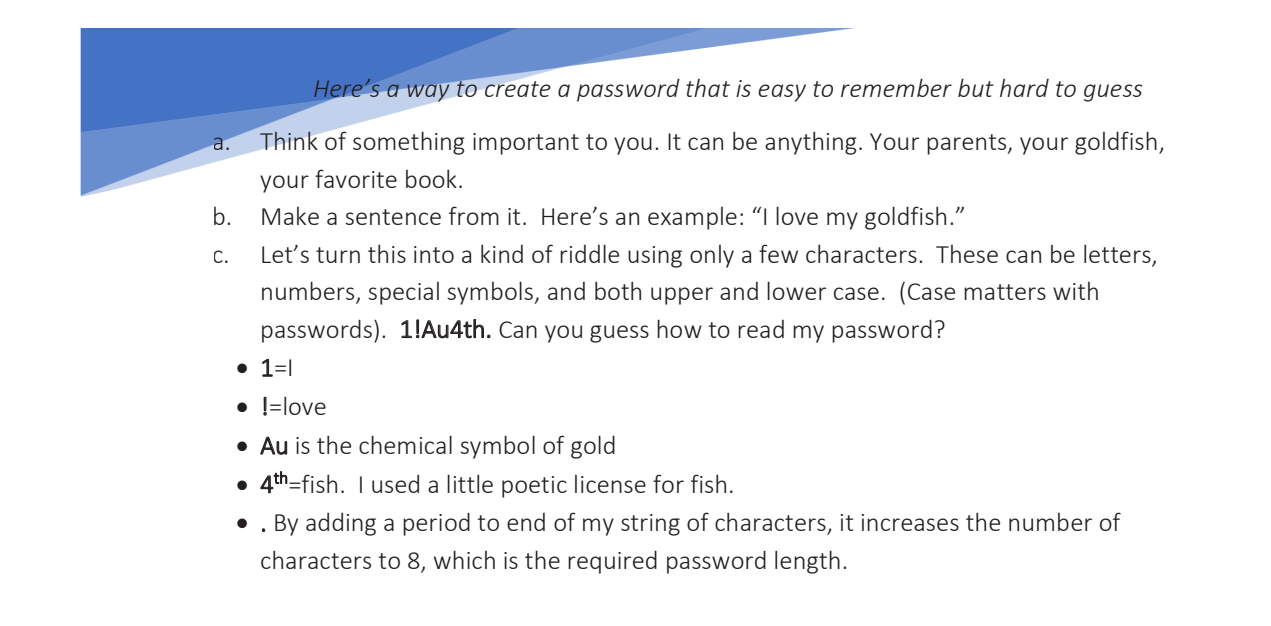

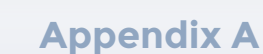

- 1. Click the **Blank** template from the **Template Gallery**.
- 2. An Untitled document will open.

If Google offers to introduce features to you, click No Thanks.

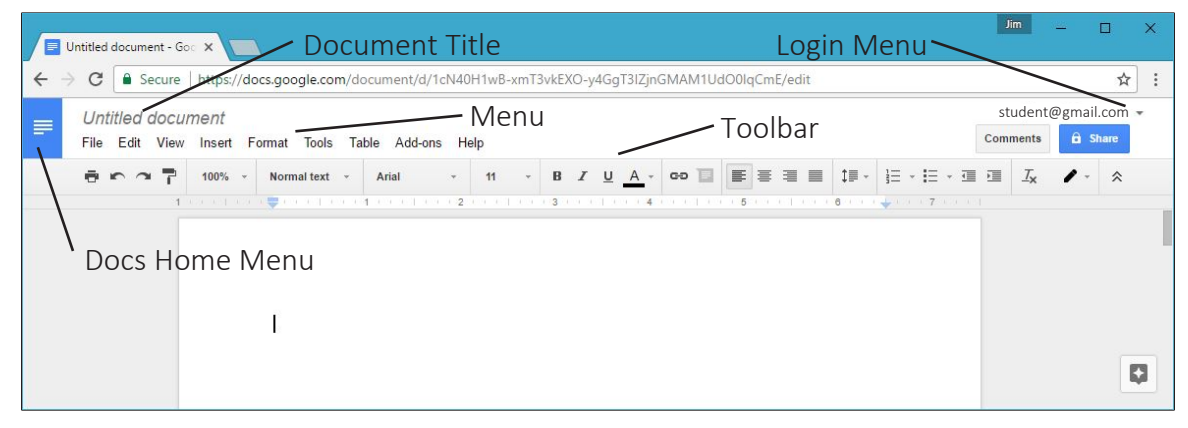

Essential Parts of the Google Doc Screen

#### Entering and editing text

Let's suppose you need to write a report about an important historical character. Starting at the top of the document, type the following text:

#### A Report About Joan of Arc

- 1. Press Enter.
- 2. Continue entering text:

Joan of Arc was born in the Kingdom of France, January 6, 1492. It is said that she received visions from the Archangel Michael, Saint Margaret, and Saint Catherine of Alexandria. These visions led her to join in the fight against the English during the Hundred Years War.

- 3. Click in the title between About and Joan and enter Saint.
- Click in the year of her birth between 4 and 9. Using the Delete Key, delete 9 and type 1. Her birth year is 1412.
- 5. Double click the word **said** and replace it with **believed**.

# **COMPUTER LITERACY** CMP424\_19A

This Course Manual is the property of Seton Home Study School and must be returned to Seton when the course has been completed.

We encourage you, however, to write in this Course Manual, or highlight in it to mark student progress.

For more information, visit: setonhome.org/return-lp

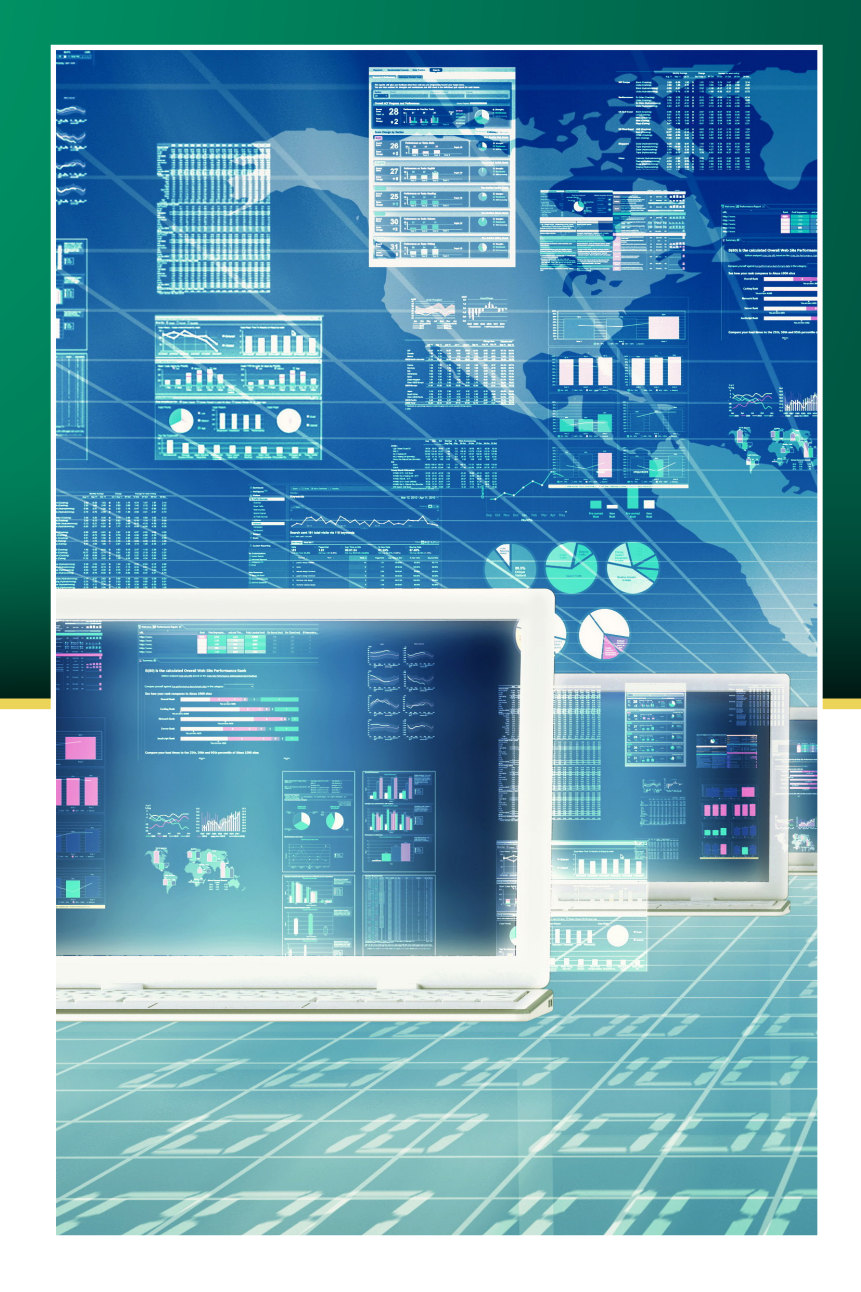

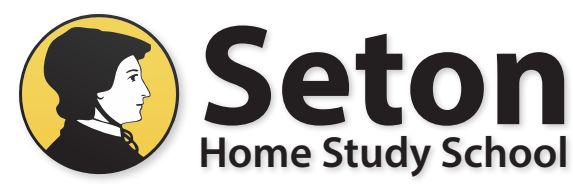

1350 Progress Drive, Front Royal, VA 22630 www.setonhome.org

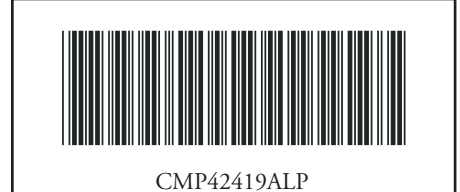

Updated 3/1/2019